## SAMSUNG

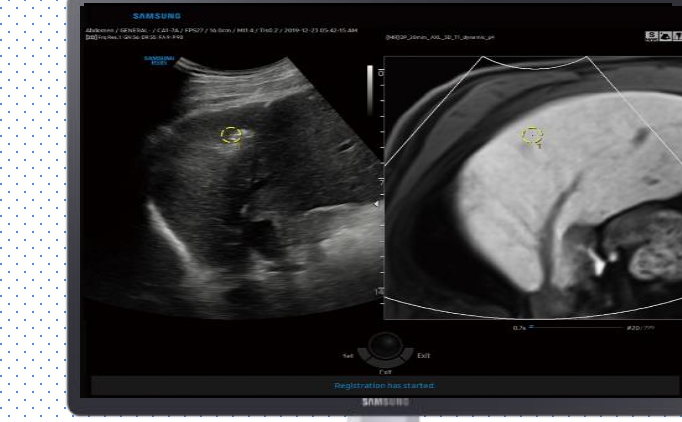

S-Fusion™ for Liver

#### V series Quick Guide

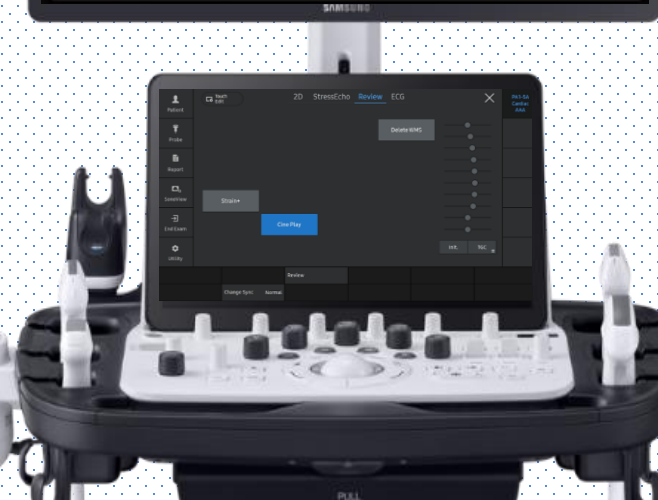

Produced by Clinical Training Center / SAMSUNG MEDISON CO.,LTD

#### Index

- 1. Register the patient information
- 2. Query and Retrieve datasets
- 3. Start S-Fusion™ for Liver
- 4. Select Series
- 5-1. Registration Positioning Auto
- 5-2. Registration Matching Auto
- 5-3. Registration Manual(plane/Point)
- 5-4. Registration Respiration Auto
- 6. Calibration (Point/Plane Calibration/Overlay)
- 7. Marker
- 8. Biopsy On/Off
- 9. Acquire/Recall US Volume
- 10. Image Parameters

# The components of S-Fusion™

| Field Generator<br>(Transmitter) | Generates an electromagnetic field to find the location of sensor.                                                                                                    |  |
|----------------------------------|----------------------------------------------------------------------------------------------------|--|
| Probe Sensors<br>(2EA)           | Detects the strength and orientation of the generated electro-magnetic field, and relays the information to the tracking unit.                                                                                                    |  |
| Tracking<br>Bracket              | Allows mounting of probe sensors onto the probe.                                                                                                    |  |
| Tracking Unit                    | Calculates the position and orientation of the probe and the biopsy needle<br>based on the data from the sensors. It also displays this information on the<br>monitor.                                                                                                    |  |
| External Marker                  | <ul> <li>Compensates the movement of the patient by placing it on the patient<br/>and through a function that finds the patient's position.</li> <li>In case of 'Matching Auto' method, this function allows you to complete<br/>the initial registration automatically by attaching external markers to the<br/>patient's body before starting S-Fusion.</li> <li>Also, in case of 'External marker' method, it can automatically register<br/>them, when there are CT data containing markers.</li> </ul> |  |

## 1. Patient Registration

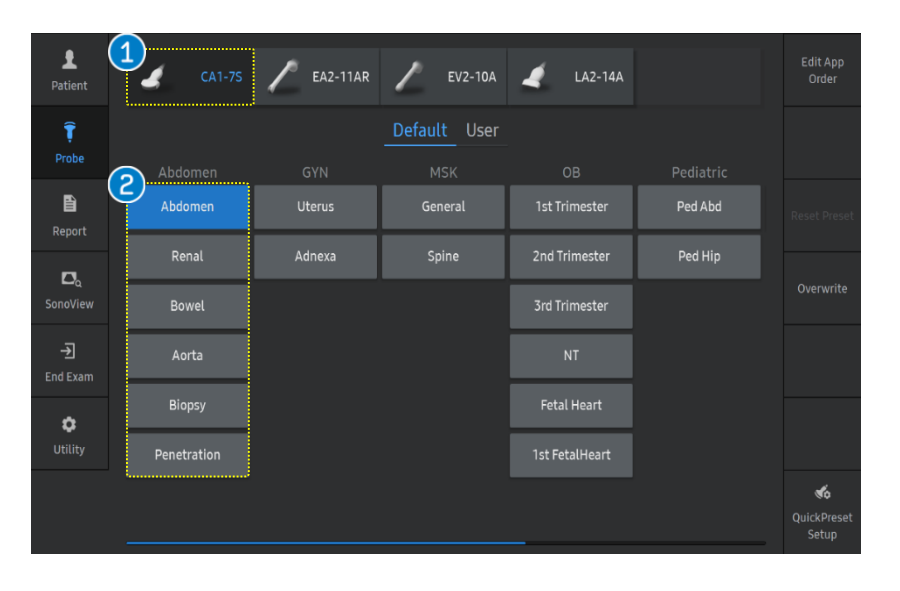

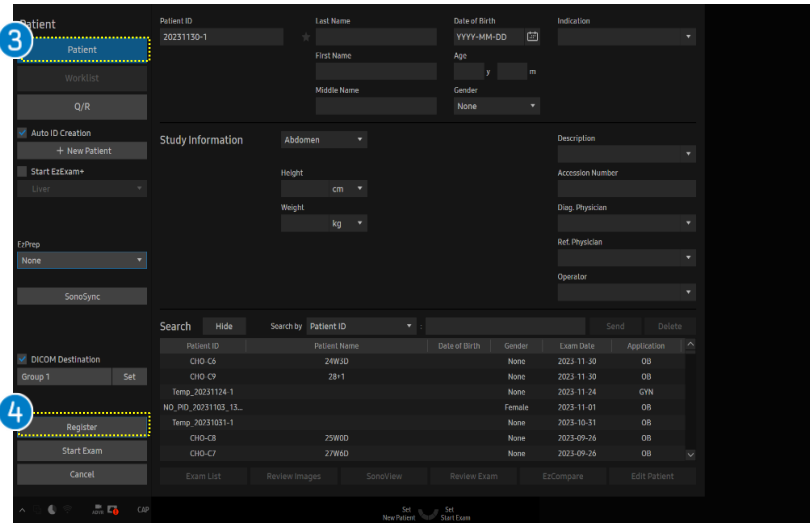

| 1 | Select a<br>Probe  | Select a [Probe] for scanning Liver           |
|---|--------------------|-----------------------------------------------|
| 2 | Select a<br>Preset | Select a [Abdomen] preset in<br>Abdomen menu. |

| 3 | Patient  | Input the patient information.                                                         |
|---|----------|----------------------------------------------------------------------------------------|
| 4 | Register | After entering the patient information, select the [Register] button to start an exam. |

Tips

In the case of using a worklist server, you can directly access worklist page and search for the patient information. **V** series

#### S-Fusion<sup>™</sup> for Liver

## 2. Query & Retrieve the datasets

| Patient                     | Patient ID                       | Last Name                 | Exam Date       |                    |        |
|-----------------------------|----------------------------------|---------------------------|-----------------|--------------------|--------|
| P-111                       |                                  |                           |                 | 2023-11-30 🔤 ~ 202 |        |
| Patient                     |                                  | Accession Number          |                 |                    |        |
| Worklist                    |                                  |                           |                 |                    |        |
| (1)                         |                                  | Modality                  |                 |                    |        |
| Q/R                         |                                  | MR CT V                   | lammo 🗹 US 🗹 DR | PET                | Search |
| Auto ID Creation            | Hide Coloried (A/Charge Hele 7)  |                           |                 |                    |        |
| + New Patient               | Hide Selected (U(Choose Up to 5) |                           |                 |                    |        |
|                             |                                  |                           |                 |                    |        |
| 2                           | Series Salacind 10               |                           |                 |                    |        |
| Server Urive                | Series Selected to               |                           |                 |                    |        |
| Import<br>Retrieval Manager |                                  |                           |                 |                    |        |
|                             |                                  |                           |                 |                    |        |
| Exit                        |                                  |                           |                 |                    |        |
| n 🗅 🌒 🔅 📠 🖬 🗤               |                                  | Set<br>Retrieval Mariager | - <sup>se</sup> |                    |        |

| 1 Q/R    | Click the [Q/R] menu.                                                                                  |
|----------|----------------------------------------------------------------------------------------------------|
| 2 Source | Choose between Server/Drive.<br>To use Drive source, Put USB in with<br>Fusion data (MR/CT/US/DR/PET). |

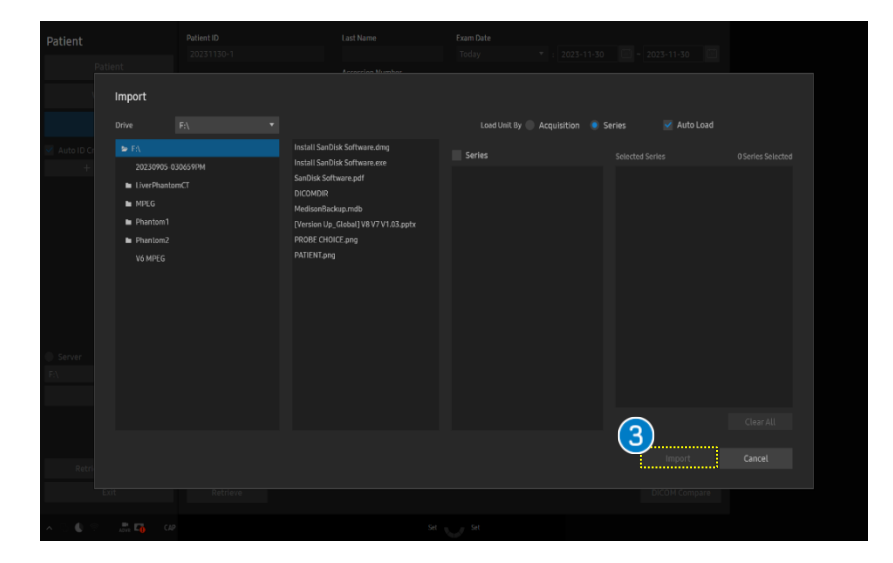

|   | Import | Press [Import] to bring in the data.    |
|---|--------|-----------------------------------------|
| 3 | inport | Select desired data and press [Import]. |

## 2. Query & Retrieve the datasets

| Patient           | Patient ID                         | Last Name                | Exam Date     |              |           |
|-------------------|------------------------------------|--------------------------|---------------|--------------|-----------|
| Patient           |                                    | Arression Number         |               | 2023-11-30 2 | 023-11-30 |
| Worklist          |                                    | Modalžtv                 |               |              |           |
| Q/R               |                                    | MR CT Ma                 | mmo 🗹 US 🗹 DR | PET          | Search    |
| Auto ID Creation  | Hide Selected : 0 (Choose Up to 3) |                          |               |              |           |
| T New Patient     |                                    |                          |               |              |           |
| Senar a Drive     | Series salactad:0                  |                          |               |              |           |
| F\ T              | Modality Exam Date                 |                          |               |              |           |
| Import            |                                    |                          |               |              |           |
| Exit              |                                    |                          |               |              |           |
| and a             |                                    |                          |               |              |           |
| - 🕤 🌒 🕾 📑 📬 🛛 CAP |                                    | Set<br>Retrievel Manuaer |               |              |           |

| tigned List for S-Fi | usion (1/6) Data Managi |                |            |                   |    |                     |    |     |        |
|----------------------|-------------------------|----------------|------------|-------------------|----|---------------------|----|-----|--------|
| 231206-3             |                         |                |            |                   |    |                     |    |     | Star / |
|                      |                         |                |            |                   |    |                     |    |     |        |
| ****3201             | anonymous               | CI             | 2014-07-18 | LIVER POST        | 1  | 2023-12-06 02:30 PM | 66 | × . |        |
|                      |                         |                |            |                   |    |                     |    |     | -      |
| 49494376             | IM CHAE DONG            | MR             | 2017-05-17 | sSUB 2MIN         | 14 | 2023-04-06 11:12 AM | 67 |     |        |
| 49494376             |                         |                |            | mDIXON 20MIN      |    |                     |    |     |        |
|                      |                         |                |            | mDIXON 20MIN 9SEC |    |                     |    |     |        |
| 49494376             |                         |                |            | mDIXON 20MIN FA30 |    |                     |    |     |        |
| 49494376             |                         |                |            |                   |    |                     |    |     |        |
|                      |                         |                |            |                   |    |                     |    |     |        |
|                      |                         |                |            |                   |    |                     |    |     |        |
|                      | DICOM Compare           | Assian for S-F | usion      |                   |    |                     |    |     |        |

| 4 | Retrieval<br>Manager | Press [Retrieval Manager] to assign the<br>fusion data. Then, 'Data Manager' window<br>will display on the screen.                |
|---|----------------------|----------------------------------------------------------------------------------------------------|
| 5 | Select Data          | Check the box of the datasets which you desire for registration with US Image.                                                    |
| 6 | Assign               | Choose [Assign for S-fusion] button for<br>selected series to be temporally assigned<br>to the current ID.                        |
| 0 | Close                | Click the [Close] button on Retrieval<br>Manager. You will be ready to start S-Fusion.<br>Assigned list for S-fusion will pop up. |

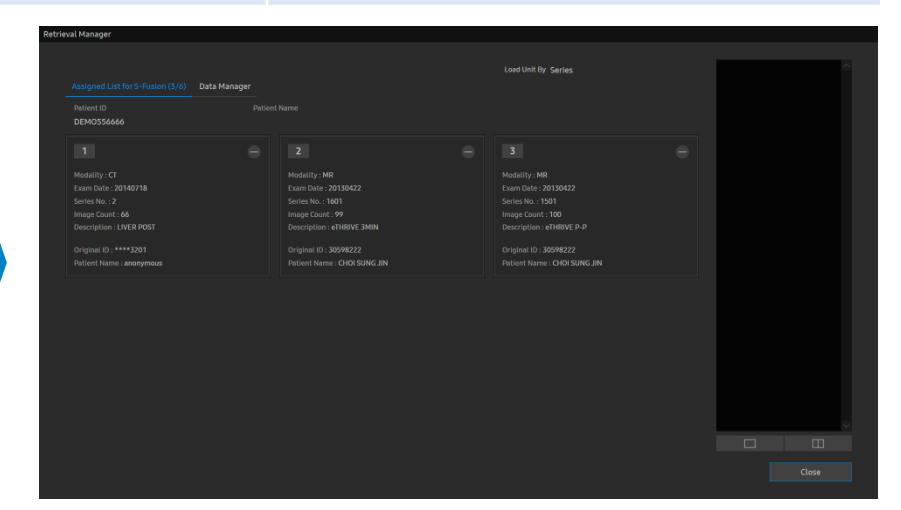

### 3. Activate S-Fusion™

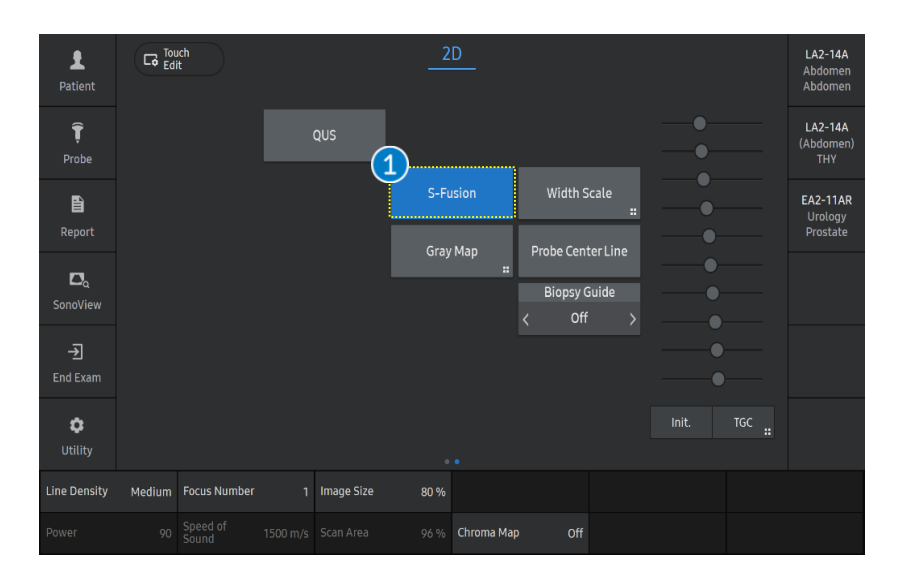

S-FusionSelect the [S-Fusion] button on the<br/>touch screen to start S-Fusion for Liver.

| S-Fusion           | SAMSUNG 20231204-1                                  | 2023-12-04<br>10:45:12 AM  |               |
|--------------------|-----------------------------------------------------|----------------------------|---------------|
| Registration Index | Abdomen / CA1-75 / 16.0cm / 24Hz 🞄 2                | TIS 0.2 / TIB 0.2 / MI 1.4 |               |
|                    | [2D] suggino                                        |                            |               |
|                    | Gen<br>Gn 56<br>DR 96                               | ō<br>-                     | Preview Image |
|                    | FA 5                                                |                            |               |
|                    | P 7070                                              |                            |               |
| Calibration        |                                                     |                            | ^             |
|                    |                                                     |                            |               |
|                    |                                                     |                            |               |
| Marker             |                                                     |                            |               |
|                    |                                                     |                            |               |
|                    |                                                     |                            |               |
|                    |                                                     |                            |               |
|                    |                                                     | -                          |               |
|                    |                                                     |                            |               |
|                    |                                                     |                            |               |
|                    |                                                     |                            |               |
|                    |                                                     |                            |               |
|                    |                                                     |                            |               |
|                    |                                                     |                            |               |
| Fylt               |                                                     |                            |               |
|                    |                                                     |                            |               |
|                    |                                                     |                            | $\sim$        |
|                    |                                                     |                            | 0 Image(s)    |
| 💷 End Exam 🛛 10 30 |                                                     |                            |               |
| Store img. 📾 40    | J. Set                                              | Set                        |               |
| - 🖓 🌒 🕾 📑 🏹 🖓      | Tracking unit successfully connected. Select Series | Ms/65s #348/1574           | 🗆 ★ 🛪 🏗 🗓     |

| 2 Che<br>sen  | eck the<br>sor          | The green bar indicates the signal strength is at a proper status.                                                  |
|---------------|-------------------------|----------------------------------------------------------------------------------------------------|
| 3 Cor<br>trac | nnect the<br>Sking unit | If the tracking unit is connected properly,<br>'Tracking unit successfully connected'<br>message will be displayed. |

#### S-Fusion<sup>™</sup> for Liver 4. Select a Series

4

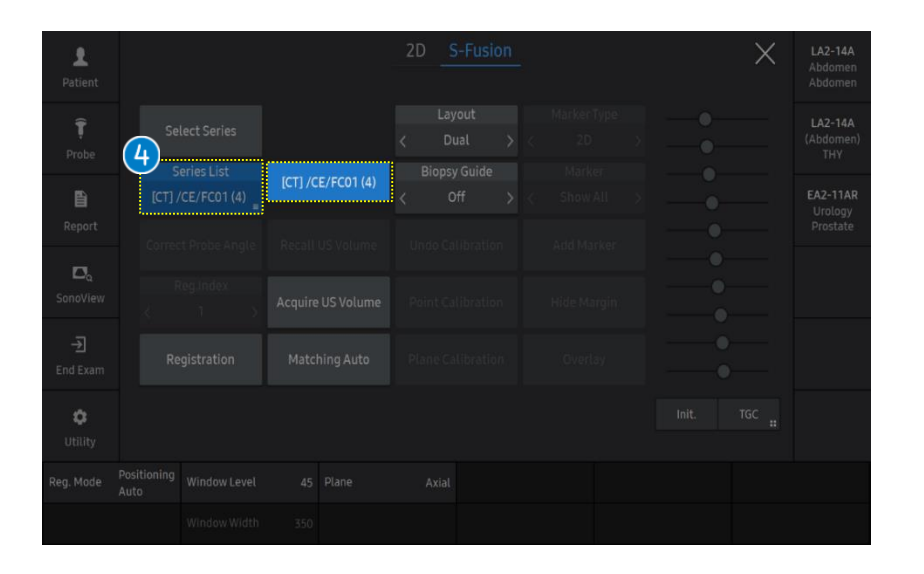

With [Select a series] button, RetrievedSeries Listseries will be displayed on the touch<br/>screen menu.

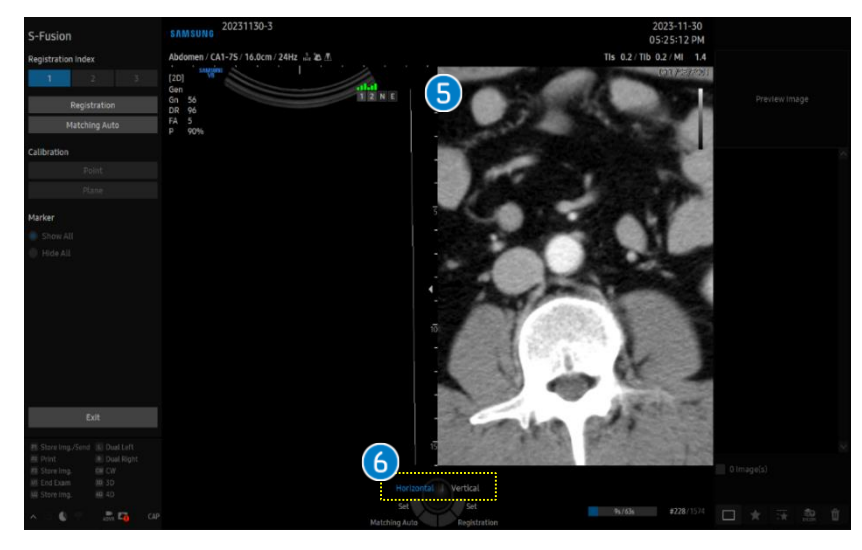

| 5 | Select data             | Selected data will be displayed on the<br>monitor screen. If you want to change to<br>another datasets, you can switch to a<br>different series on the list.                    |
|---|-------------------------|----------------------------------------------------------------------------------------------------|
| 6 | Horizontal/<br>Vertical | Use the [Change] button on the control<br>panel to activate [Horizontal] or [Vertical]<br>direction to find the desire location from<br>the retrieved datasets using trackball. |

## 5-1. Registration - Positioning Auto

| L<br>Patient           |                                  |                   | 2D S-Fusion                        | ×           | <b>LA2-14A</b><br>Abdomen<br>Abdomen |
|------------------------|----------------------------------|-------------------|------------------------------------|-------------|--------------------------------------|
| <b>Ţ</b><br>Probe      | Select Series                    |                   | Layout<br>< Dual ><br>Biopsy Guide |             | LA2-14A<br>(Abdomen)<br>THY          |
| <b>E</b><br>Report     | [CT] /CE/FC01 (4)                |                   | < Off >                            |             | EA2-11AR<br>Urology<br>Prostate      |
| <b>D</b> a<br>SonoView | Reg.Index                        | Acquire US Volume |                                    | •<br>•<br>• |                                      |
| <b>-∑</b><br>End Exam  | 2<br>Registration                | Matching Auto     |                                    | •<br>•      |                                      |
| C<br>Utility           |                                  |                   |                                    | Init TGC :: |                                      |
| Reg. Mode              | Positioning<br>Auto Window Level | 45 Plane          | Axial                              |             |                                      |
|                        |                                  |                   |                                    |             |                                      |

| 1 | Registration<br>Mode | Select the [Positioning Auto] from the registration mode on the touch screen.<br>'Positioning Auto' helps to offer quick and efficient examination with one-step initial<br>registration between CT/MR and US. |
|---|----------------------|----------------------------------------------------------------------------------------------------|
| 2 | Registration         | Tap the [Registration] button to start a registration.                                                                                                    |

## 5-1. Registration - Positioning Auto

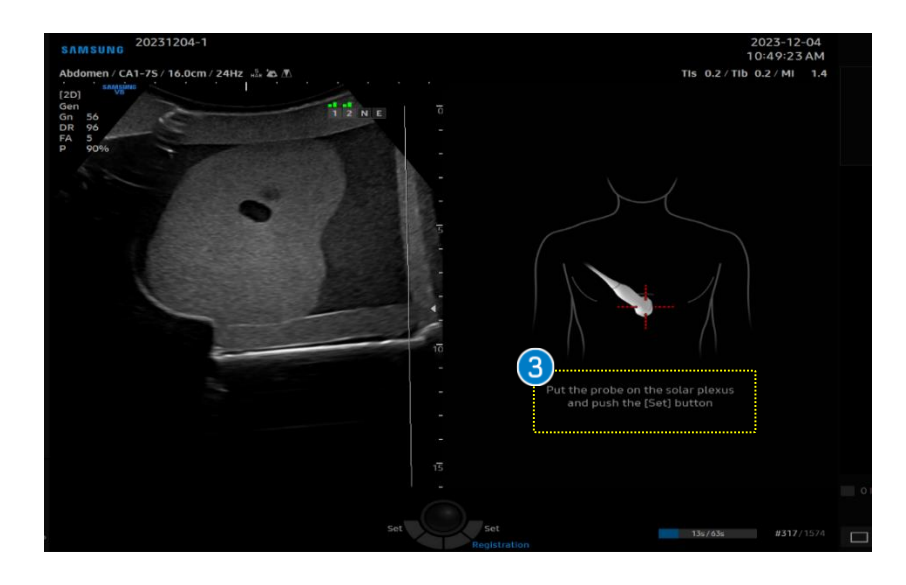

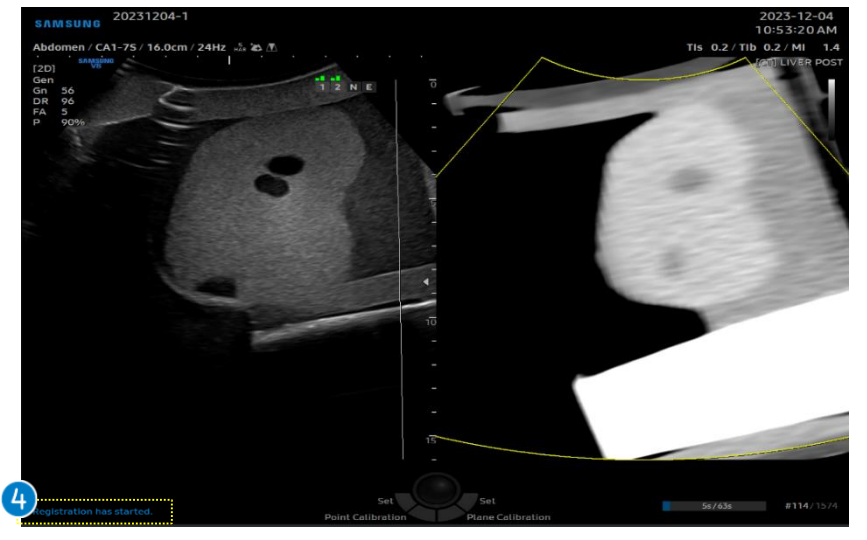

OrientationLock

Position the transducer in the sagittal direction and following this guideline 'Put the probe on the solar plexus and push the [Set] button on the control panel.

Following the message on the bottom of Check the the monitor screen 'Registration has Registration started'. You can check registration accuracy on the monitor screen.

#### Tips

To increase the accuracy after registration is completed, you may proceed to [Calibration] to register images more in detail.

# 5-2. Registration - Matching Auto

| Patient Probe Series Lis                                                                                                    | 2D S-Fusio                                                                                                    | n X LA2-14A<br>Udomen<br>Varker Type<br>→ 2D →<br>Marker<br>Marker<br>A2-14A<br>Udomen<br>10<br>Marker<br>A2-14A<br>Udomen<br>10<br>A2-14A<br>Valomen<br>A2-14A<br>Valomen<br>A2-14A<br>A2-14A | • | Attaching<br>External<br>Marker | By attaching external markers to the patient's body before starting an exam.                                                                                                    |
|----------------------------------------------------------------------------------------------------|----------------------------------------------------------------------------------------------------|----------------------------------------------------------------------------------------------------|---|---------------------------------|----------------------------------------------------------------------------------------------------|
| E Correct Probe<br>Report SonoView Correct Probe Correct Probe Correct Pr | Angle Recall US Volume Undo Calibration X Acquire US Volume Point Calibration Matching Auto Plane Calibration W Level 10 W Width 300 | Add Marker<br>Hide Margin<br>Overlay                                                                                                    | 2 | Matching<br>Auto                | Tap the [Matching Auto] button to start a<br>registration.<br>This function allows you to complete the<br>initial registration automatically by<br>attaching external markers to the<br>patient's body. Then you can remove the<br>external marker. |
| 20231206-2                                                                                                    |                                                                                                    | 2023-12-06                                                                                                    |   |                                 |                                                                                                    |
| SAMSUNG 202312001<br>2nd Timester / CA1-75/14.0c<br>(20)<br>Re<br>Re<br>Re<br>Re<br>P<br>47<br>DR 110<br>FA<br>4<br>P<br>9 9056                                                                                                    |                                                                                                    | 02:20:37 PM<br>TIS 0.1/TIB 0.1/MI 10<br>TOTILIVER POST                                                                                                    | 3 | Check the<br>Registration       | Following the message on the bottom of<br>the monitor screen 'Registration has<br>started'.<br>You can check registration accuracy on<br>the monitor screen.                                                                                        |
|                                                                                                    |                                                                                                    | - 1                                                                                                    |   |                                 |                                                                                                    |
|                                                                                                    |                                                                                                    |                                                                                                    | T | To increase the completed, you  | accuracy after registration is<br>may proceed to [Calibration] to                                                                                                    |
|                                                                                                    | Pointer<br>Set                                                                                                    | tet 52:/59: #1470/1052                                                                                                    | ſ | egister images                  |                                                                                                    |

## 5-3. Registration - Manual(plane)

| <b>£</b><br>Patient    |                                  |                   | 2D            | S-Fusion         |  |       |   | ×     |                                 |
|------------------------|----------------------------------|-------------------|---------------|------------------|--|-------|---|-------|---------------------------------|
| <b>Î</b><br>Probe      | Select Series                    |                   | <<br>         | Layout<br>Dual > |  |       |   |       |                                 |
| E<br>Report            | [CT] LIVER POST (2)              |                   |               | Off >            |  |       | • |       | EA2-11AR<br>Urology<br>Prostate |
| <b>⊡</b> a<br>SonoView | Correct Probe Angle<br>Reg.Index | Acquire US Volume | Undo<br>Point |                  |  |       | • |       |                                 |
| →<br>End Exam          | 3<br>Registration                | Matching Auto     | Plane         |                  |  |       |   |       |                                 |
|                        |                                  |                   |               |                  |  | Init. |   | TGC : |                                 |
| Reg. Mode              | Manual<br>(Plane)                | 10 Plane          | Ax            |                  |  |       |   |       |                                 |
| Position               | Supine Window Width              |                   |               |                  |  |       |   |       |                                 |

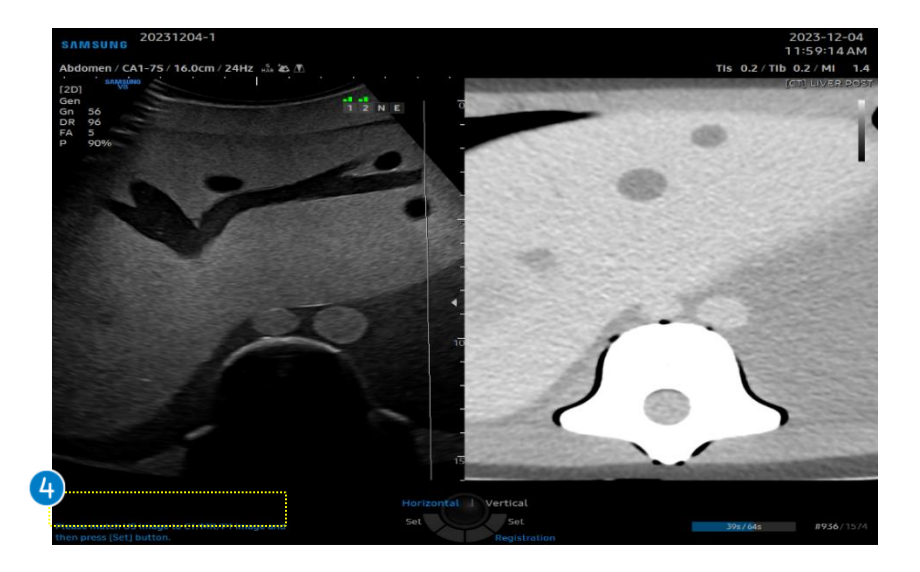

| 1 | Registration<br>Mode | Select the [Manual(plane)] from the registration mode on the touch screen.                                |
|---|----------------------|----------------------------------------------------------------------------------------------------|
| 2 | Position             | In case of the Manual Registration, it is<br>available to select patient position<br>'Supine' or 'Prone'. |
| 3 | Registration         | Tap the [Registration] button to start a registration.                                                    |

| Δ | Match plane | Match US image to CT/MR/PT image and |
|---|-------------|--------------------------------------|
| • |             | press [set] button.                  |

**★**Tips

If you want a registration for renal, select prone position and the system will automatically recognized the position of patient as prone.

### 5-3. Registration - Manual(plane)

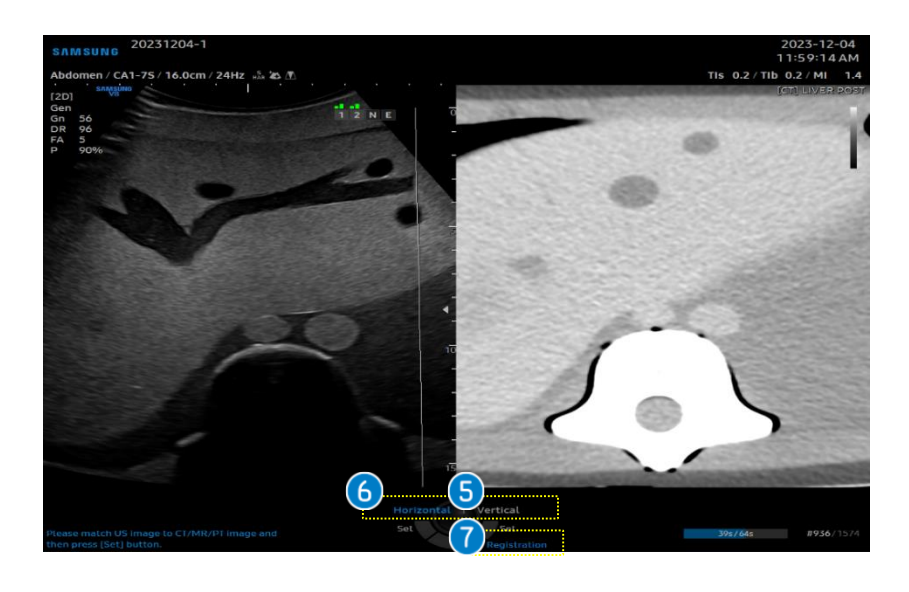

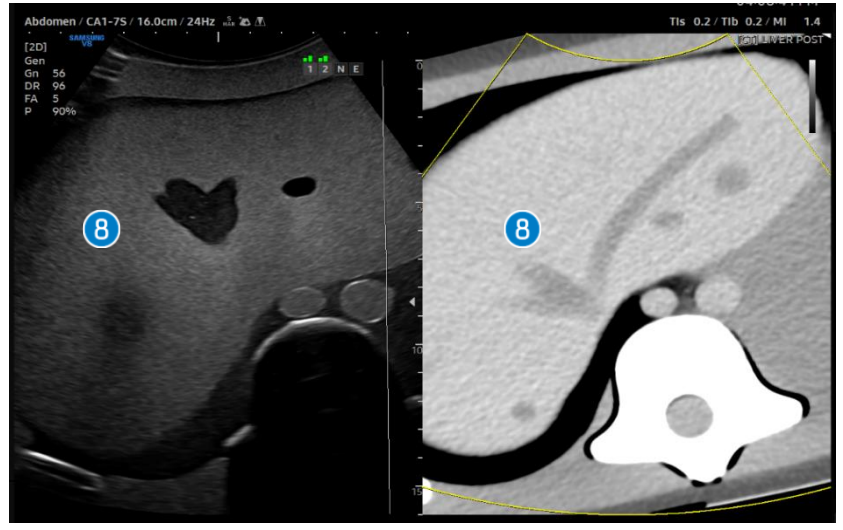

| 5 | Vertical               | Use the change button on the control panel to<br>activate the [Vertical]. It will be available to find<br>the desired slice from the retrieved datasets<br>using the trackball.                                               |
|---|------------------------|----------------------------------------------------------------------------------------------------|
| 6 | Horizontal             | Use the change button on the control panel to<br>activate the [Horizontal]. It will be available to<br>find the desired location from the retrieved<br>datasets using the trackball.                                          |
| 7 | Registration           | Use the change button on the control panel to<br>activate the [Registration]. Match the<br>reference plane to the real time ultrasound<br>image. Set the point lock on the same location<br>which is the anatomical landmark. |
| 8 | Check the registration | Following the message on the bottom of the<br>monitor screen 'Registration has started'. You<br>can check the accuracy of images on the<br>monitor screen.                                                                    |
|   |                        |                                                                                                    |

#### Tips

To increase the accuracy after registration is completed, you may proceed to [Calibration] to register images more in detail.

## 5-3. Registration - Manual(point)

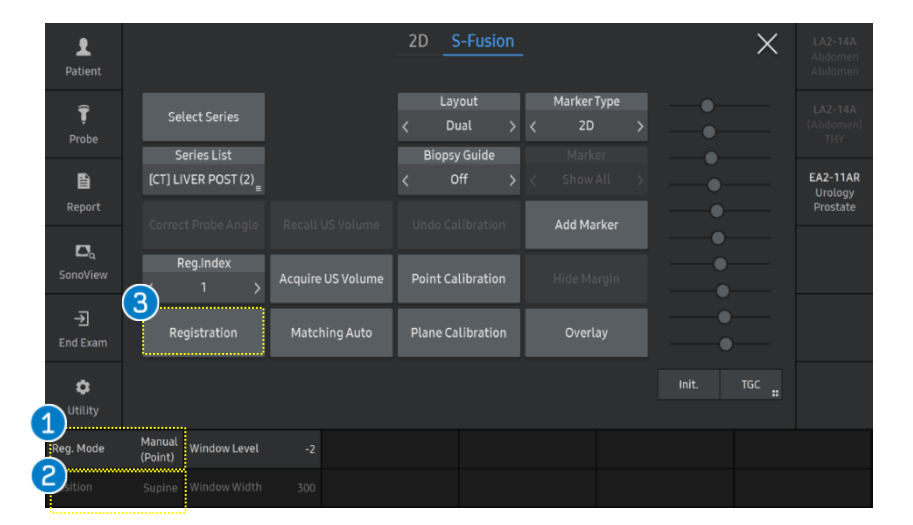

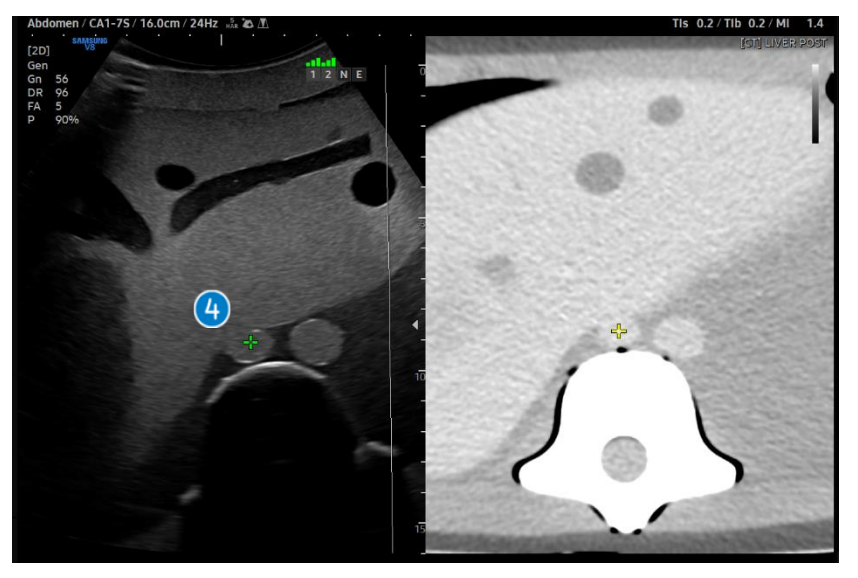

| 1 | Registration<br>Mode | Select the [Manual(point] from the registration mode on the touch screen.                                 |
|---|----------------------|----------------------------------------------------------------------------------------------------|
| 2 | Position             | In case of the Manual Registration, it is<br>available to select patient position<br>'Supine' or 'Prone'. |
| 3 | Registration         | Tap the [Registration] button to start a registration.                                                    |

|   |             | Match the same anatomical marker on  |
|---|-------------|--------------------------------------|
| 4 | Match point | the same plane on US image and other |
|   |             | modality.                            |

#### **★**Tips

To increase the accuracy after registration is completed, you may proceed to [Calibration] to register images more in detail.

## 5-4. Registration - Respiration Auto

Orientation

Lock

3

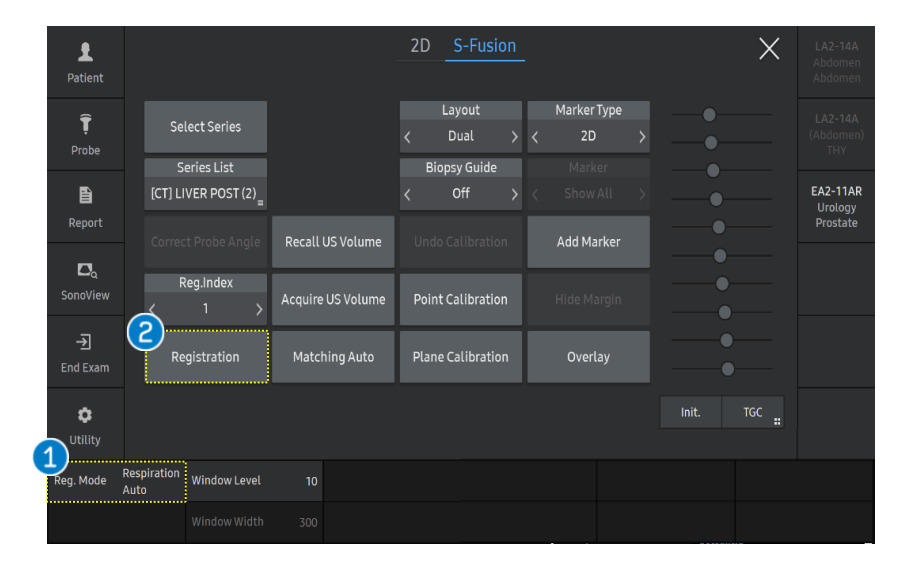

| 1 | Registration<br>Mode | Select the [Respiration Auto] from the<br>registration mode on the touch screen.<br>This mode is only available with CT<br>data. |
|---|----------------------|----------------------------------------------------------------------------------------------------|
| 2 | Registration         | Tap the [Registration] button to start a registration.                                                                           |

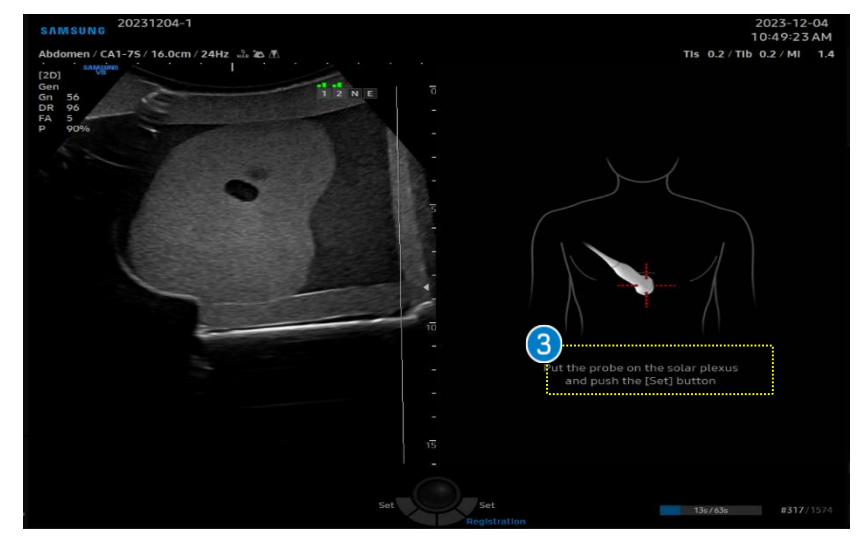

Position the transducer in the 'Sagittal'
direction and following this guideline 'Put
the probe on the solar plexus and push
the [Set] button' on the control panel.

## 5-4. Registration - Respiration Auto

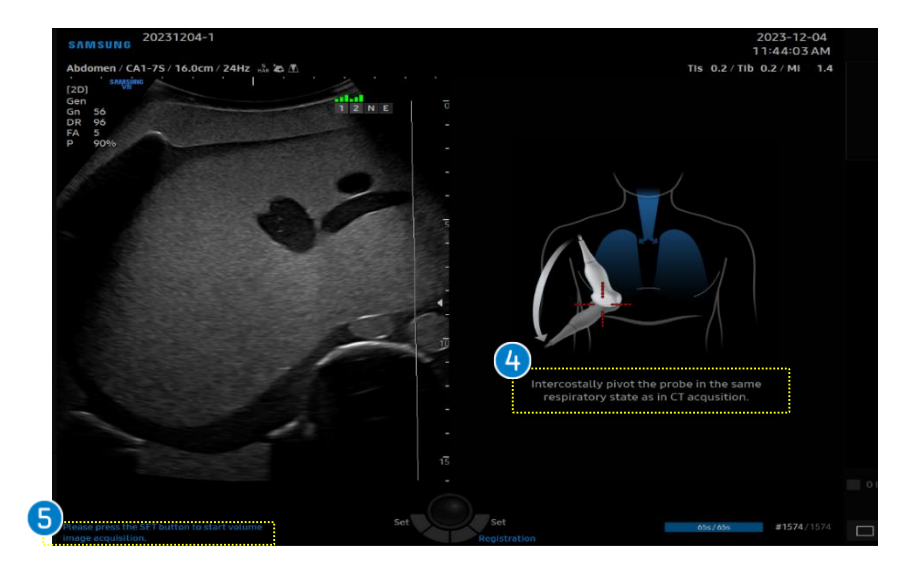

| <ul> <li>Check the intercostal view</li> </ul>                   | To find the best intercostal view, pivot the<br>probe and use the respiratory state<br>similar to that of the CT operation<br>[Inhalation]. |
|------------------------------------------------------------------|----------------------------------------------------------------------------------------------------|
| <ul> <li>Start a</li> <li>volume</li> <li>acquisition</li> </ul> | Press the [Set] button and pivot the<br>transducer to acquire a 3D volume data<br>of the Liver.                                             |

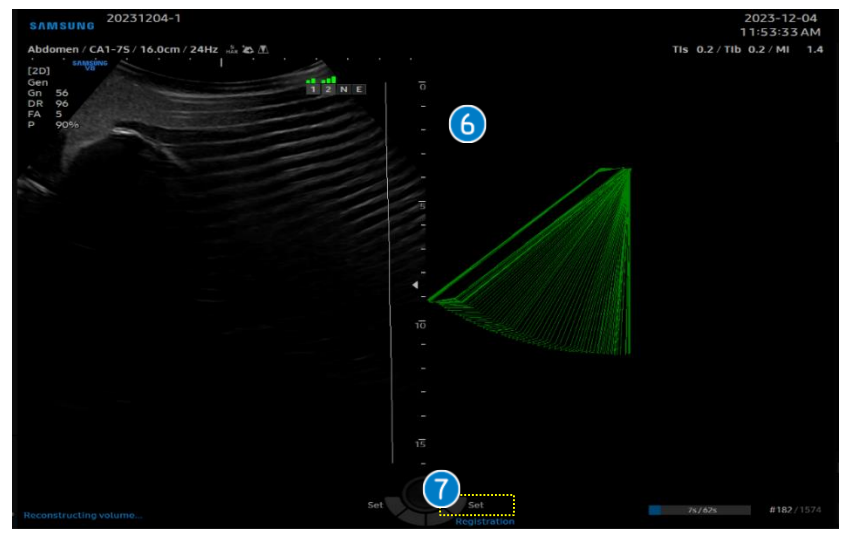

| 6 | Acquire<br>volume data              | Acquire freehand 3D data by tilting the probe, data must include the diaphragm. |
|---|-------------------------------------|---------------------------------------------------------------------------------|
| 7 | Finish the<br>volume<br>acquisition | Press the [Set] button to finish volume image acquisition.                      |

## 5-4. Registration - Respiration Auto

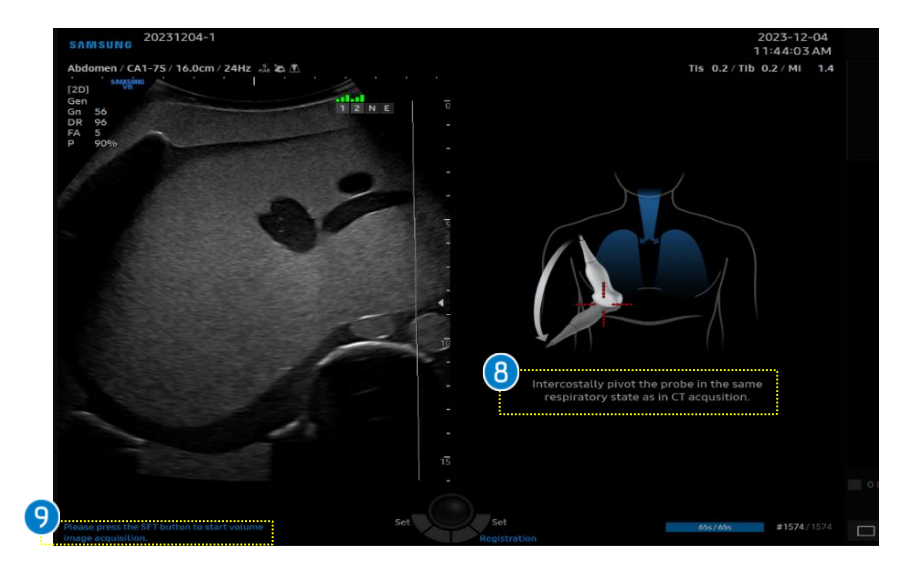

| 8 Check the<br>intercostal<br>view                             | To find the best intercostal view, pivot the<br>probe and use the respiratory state<br>similar to that of the US operation<br>[Exhalation]. |
|----------------------------------------------------------------|----------------------------------------------------------------------------------------------------|
| <ul><li>9 Start a</li><li>volume</li><li>acquisition</li></ul> | Press the [Set] button and pivot the<br>transducer to acquire a 3D volume data<br>of the Liver.                                             |

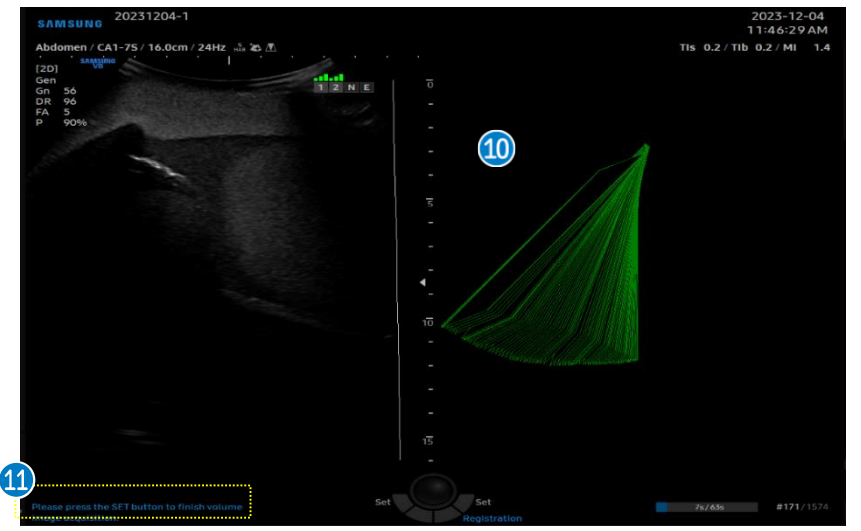

| 10 | Acquire<br>volume data              | Acquire freehand 3D data by tilting the probe. data must include the diaphragm. |
|----|-------------------------------------|---------------------------------------------------------------------------------|
| 1  | Finish the<br>volume<br>acquisition | Press the [Set] button to finish the volume image acquisition.                  |

### 5-4. Registration - Respiration Auto

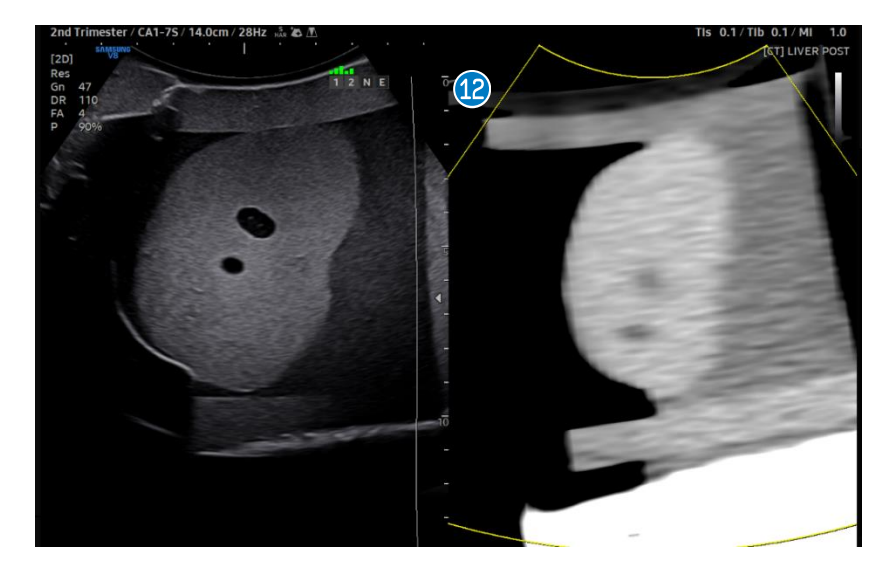

| 12 | Check the    |
|----|--------------|
|    | registration |

Following the message on the bottom of the monitor screen 'Registration has started'. You can check the accuracy of images on the monitor screen.

| L<br>Patient               |                     |                             |                  | 2D          | S-Fusi                        | on     |                   |   |       |   | × | LA2-14A<br>Abdomen<br>Abdomen          |
|----------------------------|---------------------|-----------------------------|------------------|-------------|-------------------------------|--------|-------------------|---|-------|---|---|----------------------------------------|
| <b>Ţ</b><br>Probe          | Se                  | lect Series                 | 3                | <           | Layout<br>Dual                | >      | Marker Type<br>2D |   |       |   |   | LA2-14A<br>(Abdomen)<br>THY            |
| Report                     | [CT] LI             | IVER POST (2)               | Modified CT      | <           | Off                           |        |                   |   |       | • |   | <b>EA2-11AR</b><br>Urology<br>Prostate |
| D <sub>o</sub><br>SonoView | Correc              | tt Probe Angle<br>Reg.Index | Recall US Volume | Und<br>Poin | o Calibratio<br>It Calibratio | n<br>n | Add Marker        |   |       |   |   |                                        |
| <b>→</b><br>End Exam       | <<br>Re             | gistration                  | Matching Auto    | Plan        | e Calibratio                  | n      | Overlay           | i |       | • |   |                                        |
| <b>Ç</b><br>Utility        |                     |                             |                  |             |                               |        |                   |   | Init. | т |   |                                        |
| Reg. Mode                  | Respiration<br>Auto | Window Level                |                  |             |                               |        |                   |   |       |   |   |                                        |
|                            |                     |                             |                  |             |                               |        |                   |   |       |   |   |                                        |

| Ð | Soloct      | Press the [Modified CT] button on the    |
|---|-------------|------------------------------------------|
|   | Modified CT | touch screen to use the Respiration Auto |
|   | Modified CT | Mode.                                    |
|   |             |                                          |

## S-Fusion<sup>TM</sup> for Liver 5-4. Registration - Respiration Auto

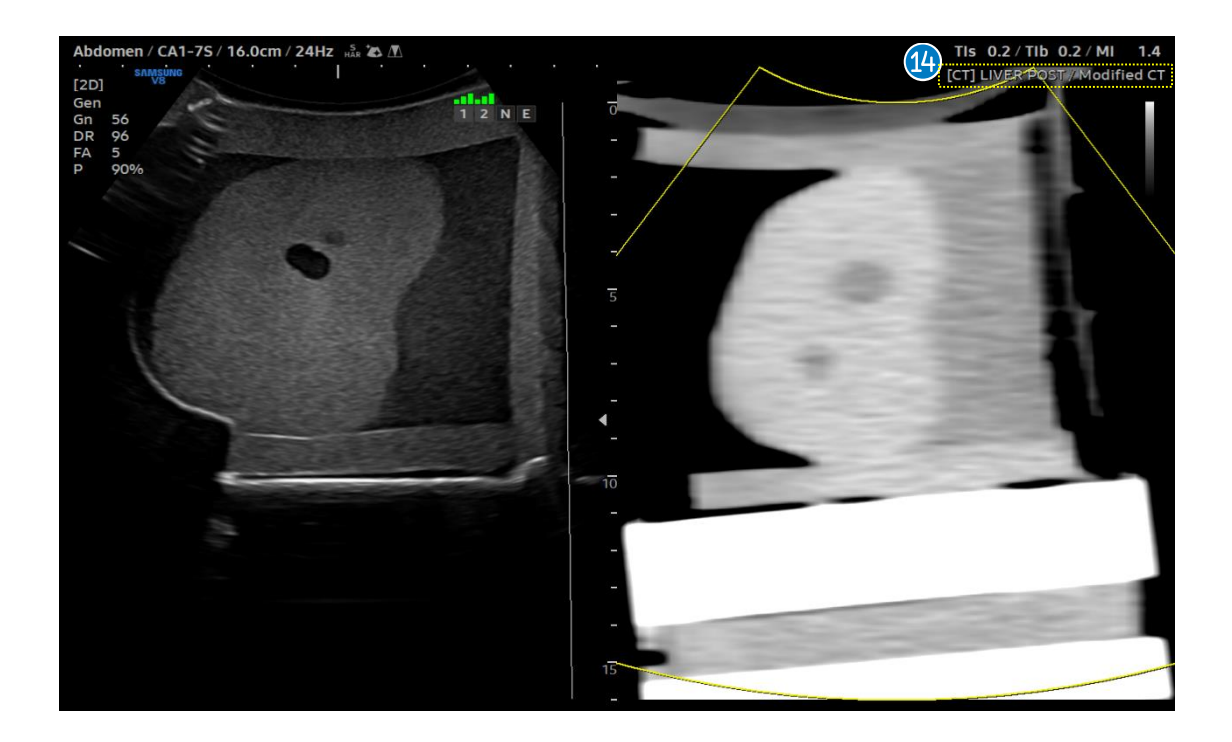

| 14 | Modified CT | Respiration compensated image will be displayed on the right side. The [Modified CT] will be |
|----|-------------|----------------------------------------------------------------------------------------------|
|    | image       | displayed on the top of the image. You can check the matched images on the monitor screen.   |

## 6. Calibration\_ 1) Point Calibration

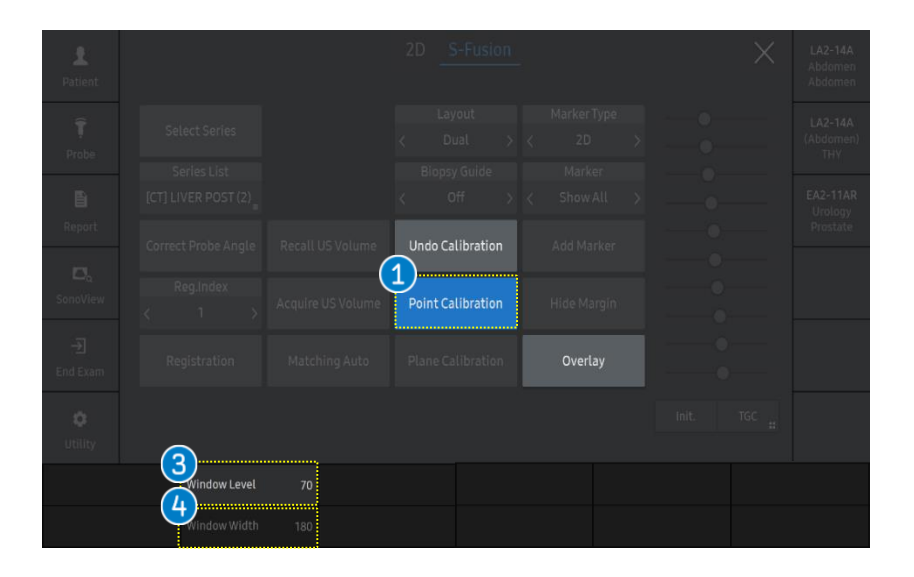

 Point Calibration When you select [Point Calibration] button on the touch screen, a [+] marker will be displayed on the image.

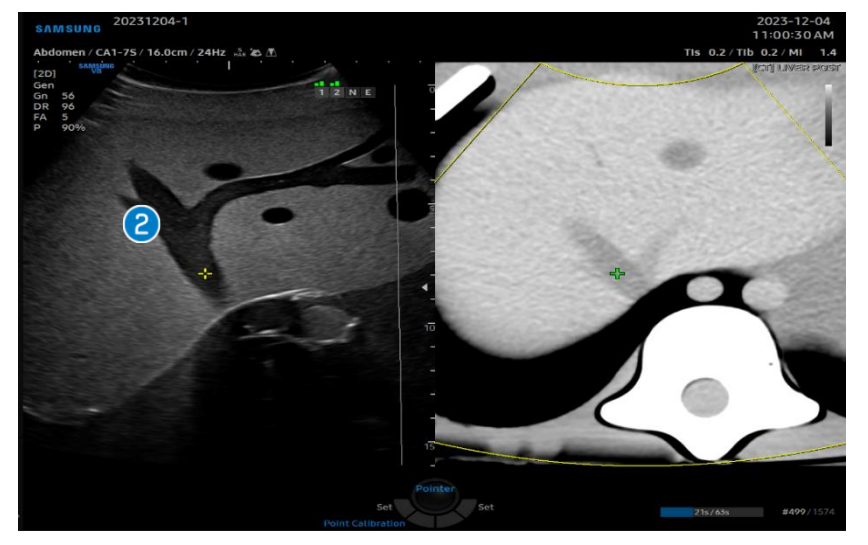

|   |          | The [+] marker will be displayed on the   |
|---|----------|-------------------------------------------|
| 2 | Mark the | US image, put the marker at the same      |
|   | same     | anatomical area on both US and CT/MR      |
|   | location | sequentially. Then system will be updated |
|   |          | with new registration information.        |
| 3 | W.Level  | Adjusts the "Brightness" of CT/MR data.   |
| 4 | W.Width  | Adjusts the "Contrast" of CT/MR data.     |

## 6. Calibration\_ 2) Plane Calibration

1

|  |              |           |            |              |    |         |  |  | LA2-14A<br>Abdomen<br>Abdomen |
|--|--------------|-----------|------------|--------------|----|---------|--|--|-------------------------------|
|  |              |           |            |              |    |         |  |  | LA2-14A<br>(Abdomen)<br>THY   |
|  |              |           |            |              |    |         |  |  | EA2-11AR<br>Urology           |
|  |              |           | Unde       | o Calibratio | on |         |  |  | Prostate                      |
|  |              | US Volume | Poin       | t Calibratio | on |         |  |  |                               |
|  |              | hing Auto | 1)<br>Plan | e Calibratio | on | Overlay |  |  |                               |
|  |              |           |            |              |    |         |  |  |                               |
|  | Window Level |           |            |              |    |         |  |  |                               |
|  |              |           |            |              |    |         |  |  |                               |

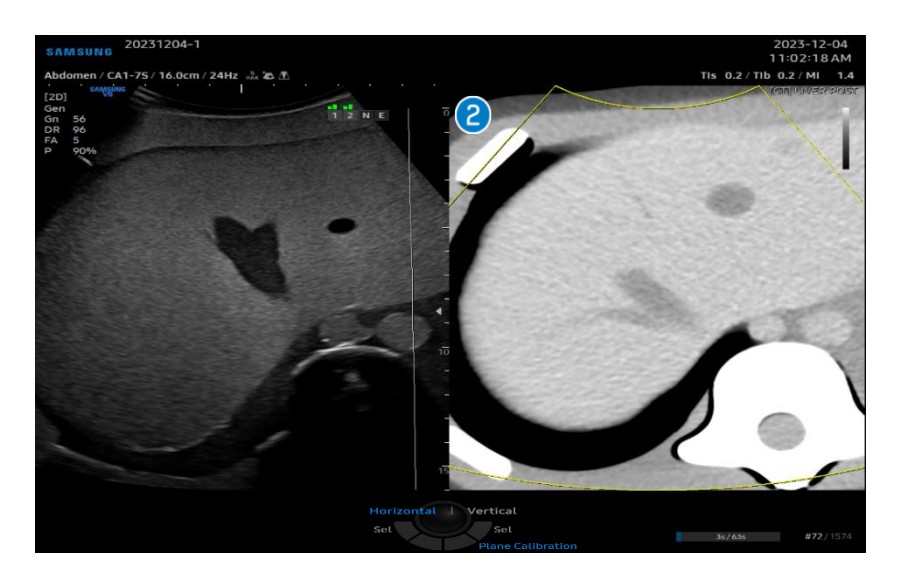

When you select [Plane Calibration] Plane button on the touch screen, you will Calibration be able to adjust the plane of CT/MR datasets. Based on US image, you can adjust the CT/MR data. • Up, Down, Right and Left direction using [Horizontal] of the [Change] button on the control panel. Match the Angle of CT/MR image data by using • the [Angle] button on the control panel. same plane • Select the slice of CT/MR image data by using the [Vertical] of the [Change] button on the control panel. After matching the US image, press the [Set] button on the control panel.

## 6. Calibration\_ 3) Overlay

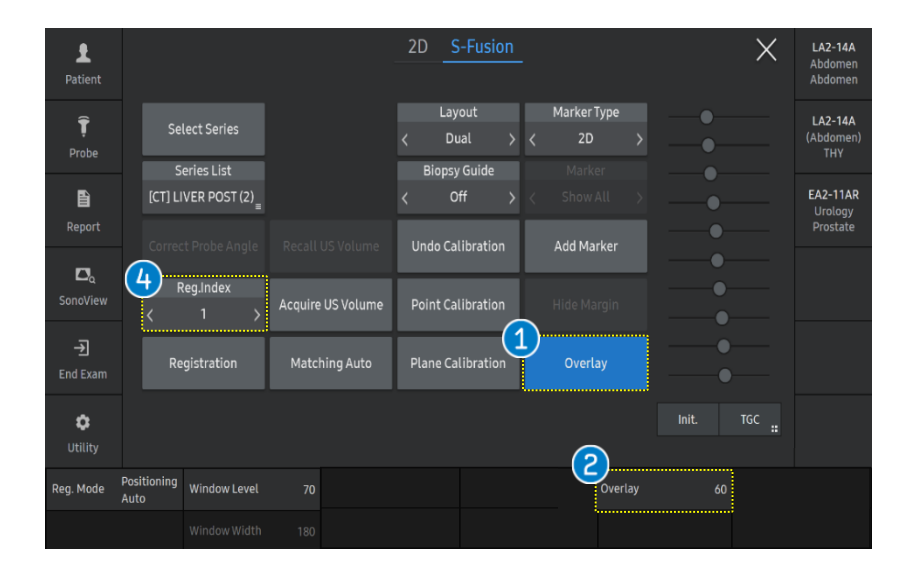

| 1 Overlay             | The real time US Image will be<br>superimposed over the MR Images.<br>Available to turn this function on or<br>off.                                |
|-----------------------|----------------------------------------------------------------------------------------------------|
| 2 Overlay<br>Level(%) | When the level is increased, the US<br>image will be more superimposed. If<br>the level is decreased, the CT/MR<br>data will be more superimposed. |

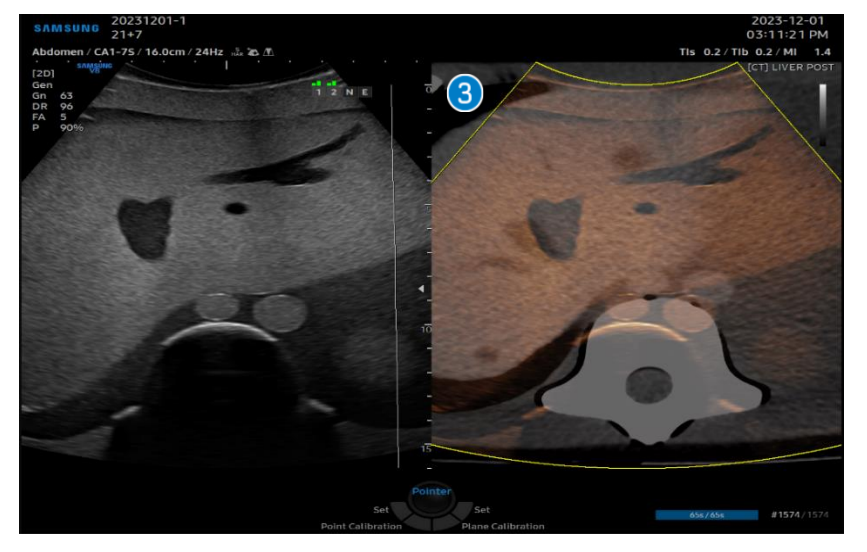

|   |              | Superimposed image will be displayed |
|---|--------------|--------------------------------------|
| 3 | Superimposed | based on Overlay level. You can also |
|   | image        | registration between US and CT/MR    |
|   |              | images by Plane Calibration.         |
| 4 | Reg.Index    | Selects the saved registration.      |

### 7. Marker- Add and hide marker

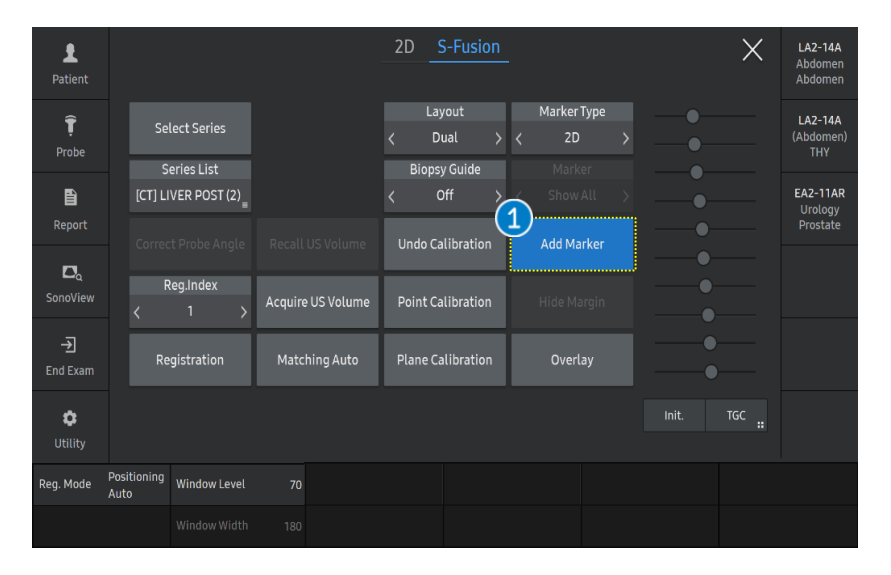

| L<br>Patient                      |               |             |                           |                   |                        | 2D       | S-Fusio                        | <u>ו</u> |                          |                   | ×     | <b>LA2-14A</b><br>Abdomen<br>Abdomen |
|-----------------------------------|---------------|-------------|---------------------------|-------------------|------------------------|----------|--------------------------------|----------|--------------------------|-------------------|-------|--------------------------------------|
| <b>Ţ</b><br>Probe                 |               | Sel         | lect Series               |                   |                        | <<br>Bio | Layout<br>Dual                 | )<br>(2  | Marker Ty<br>2D<br>Marke | ype<br>>          |       | <b>LA2-14A</b><br>(Abdomen)<br>THY   |
| E<br>Report                       |               | [CT] LI     | VER POST (2)              |                   |                        | <        | Off                            | > <      | Hide Al                  | u >               |       | EA2-11AR<br>Urology<br>Prostate      |
| <b>₽</b> <sub>Q</sub><br>SonoView |               | Correc<br>R | t Probe Angle<br>eg.Index | Recall<br>Acquire | US Volume<br>US Volume | Undo     | o Calibration<br>t Calibration | ł        | Add Marl                 | <b>ker</b><br>gin | •—    |                                      |
| →<br>End Exam                     |               | <<br>Re     | gistration                | Match             | ning Auto              | Plane    | e Calibration                  | İ        | Overla                   | у                 | •     |                                      |
| <b>¢</b><br>Utility               |               |             |                           |                   |                        |          |                                |          |                          |                   | TGC : |                                      |
| Reg. Mode                         | Posit<br>Auto | ioning      | Window Level              |                   |                        |          |                                |          |                          |                   |       |                                      |
|                                   |               |             |                           |                   |                        |          |                                |          |                          |                   |       |                                      |

| Add Marker | Tap the [Add Marker] on the touch |
|------------|-----------------------------------|
| Addition   | screen.                           |

| 2 | Hide   | Marke    |
|---|--------|----------|
| 9 | 111000 | - IGHING |

Tap the [Hide Marker] on the touch screen to hide all the marker.

#### 7. Marker- Marker type

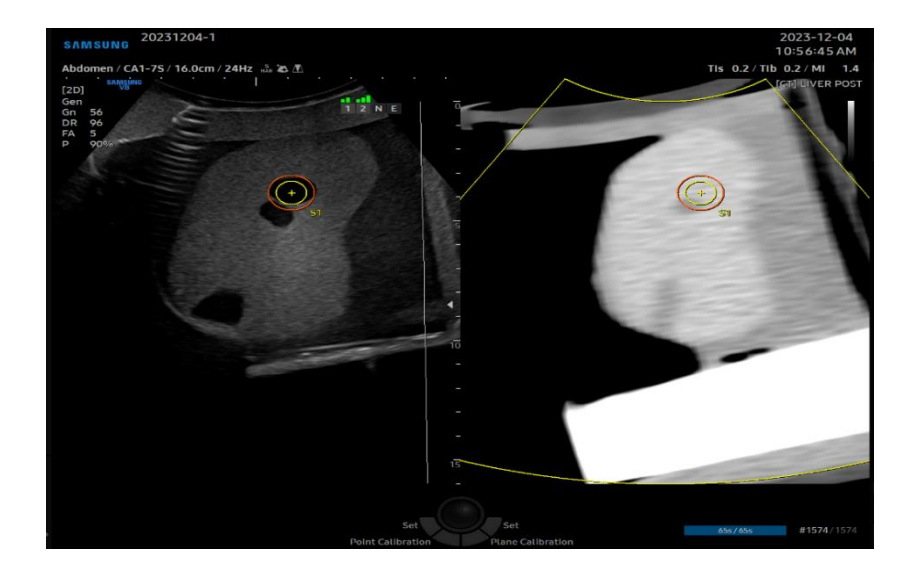

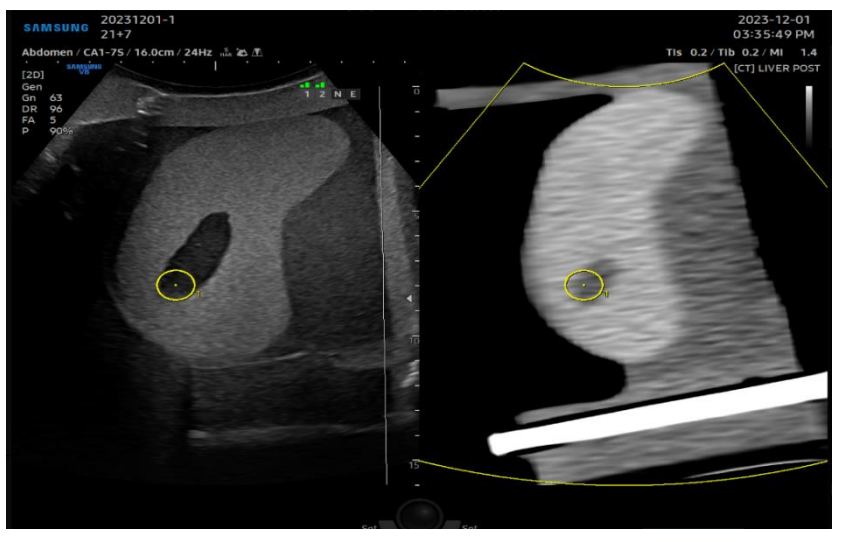

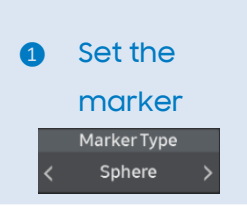

Set the point on either the US image or CT/MR image, then this marker can be used to flag the location of a point of interest.

#### **★**Tips

The shape of position marker will be displayed differently depends on the distance to the cross section.

- 2 Set the Marker
  Marker Type
  < 2D >
- Set the point on either the US image or CT/MR image, then this marker can be used to flag the location of a point of interest.

### 7. Marker-Marker setting

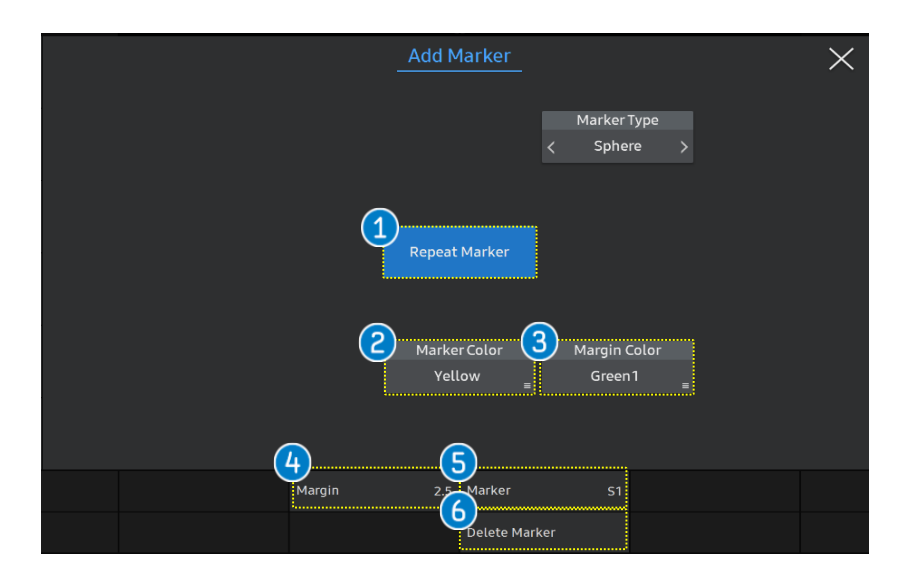

| ۵        | System       | General Pre        | eset f   | Feature | 5    |           |              |  |
|----------|--------------|--------------------|----------|---------|------|-----------|--------------|--|
| _        |              | )<br>Feature       | S-Eusion |         |      |           |              |  |
|          | Imaging      | reature            | S-Pusion |         |      |           |              |  |
| hitid    | Measurement  | Reneal Marker      |          |         |      | On        | Off          |  |
|          |              | Repeachanter       |          |         |      | 011       | <b>0</b>     |  |
| Ð        | Report       | Marker Type        |          |         |      | 2D        | Sphere       |  |
| -        |              | 2D Marker Color    |          |         | Ye   | llow      |              |  |
| т        | Annotation   |                    |          |         | Mari | ker Color | Margin Color |  |
|          |              | Sphere Marker Cold |          |         | Val  | llow      | Orangel      |  |
| ี เหล ไ  | BodyMarker   |                    |          |         |      | llow      | Oranger      |  |
| ,        | Bodymarker   | Diameter           |          |         | TU.U |           |              |  |
| •        | Customizo    |                    |          |         |      |           | 60.0(mm)     |  |
| độ độ    | Customize    |                    |          |         | 2    | .5        |              |  |
| B        | Devinhevala  | Margin             |          |         | 0.0  |           | 30.0(mm)     |  |
| -        | Peripherats  |                    |          |         |      |           |              |  |
|          | Connectivity |                    |          |         |      |           |              |  |
| <u> </u> | LONDECTIVITY |                    |          |         |      |           |              |  |

| 1 | Repeat<br>Marker       | Press it if you want to mark the marker repeatedly.                                                |
|---|------------------------|----------------------------------------------------------------------------------------------------|
| 2 | Change<br>Marker Color | Change Marker color.                                                                               |
| 3 | Change<br>Margin Color | Change Margin Color when marker type is sphere.                                                    |
| 4 | Margin size            | Adjust margin size when marker type<br>is Sphere.                                                  |
| 5 | Marker                 | Select the marker you want to delete.                                                              |
| 6 | Delete<br>Marker       | Press it to delete marker.                                                                         |
| 7 | Setup                  | Go to Setup > Imaging > Features to set<br>initial setup for Marker type, color,<br>diameter, etc. |

### 8. Biopsy On/Off

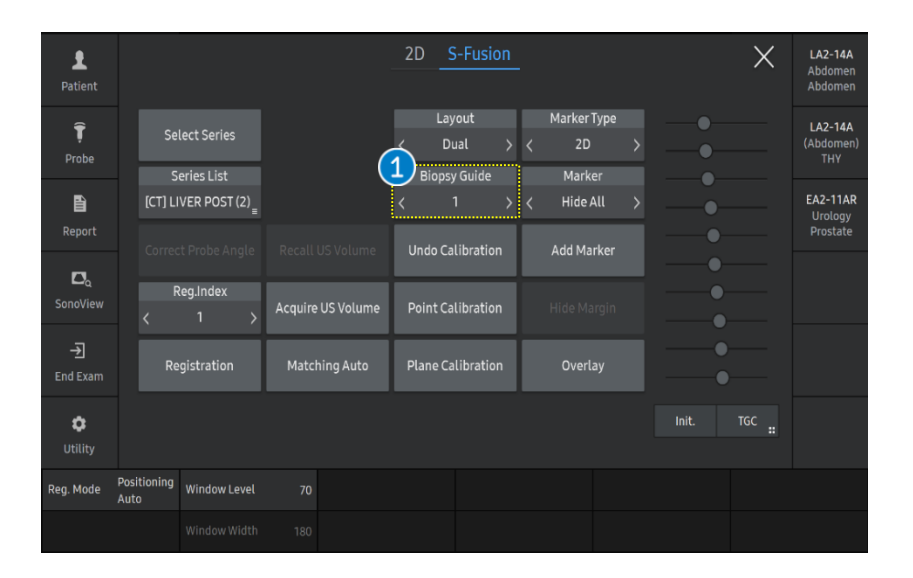

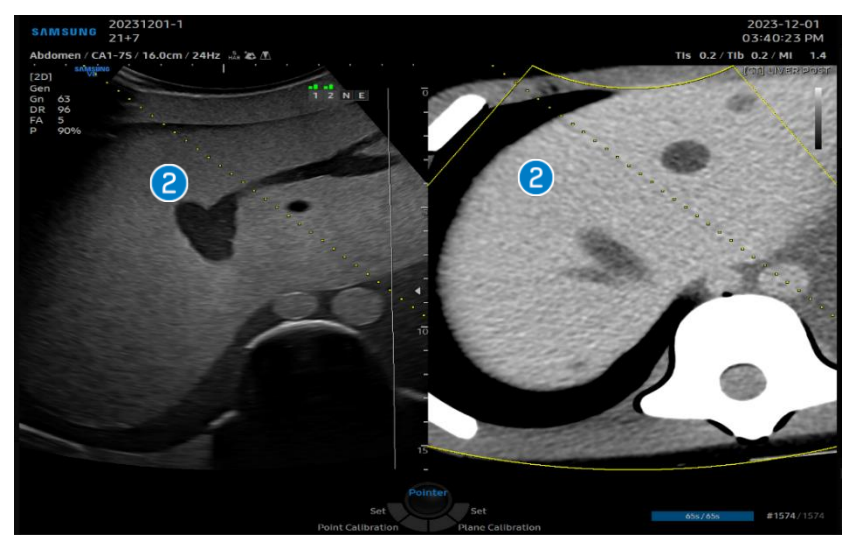

Biopsy On/Off images.

Tips

1

Number below(1~3) indicates number on the biopsy bracket. You can adjust the angle of biopsy line rotating flexible key.

2 Display the biopsy line Biopsy line will appeared on the monitor screen. If the biopsy guideline displayed on the screen are incorrect, access to the [Utility] and press the [Edit] button to calibrate properly.

### S-Fusion<sup>™</sup> for Liver 9. Acquire/Recall US Volume

|                                      |                    |  |                          | <b>LA2-14A</b><br>Abdomen<br>Abdomen |
|--------------------------------------|--------------------|--|--------------------------|--------------------------------------|
|                                      |                    |  |                          | LA2-14A<br>(Abdomen)<br>THY          |
|                                      |                    |  |                          | EA2-11AR<br>Urology<br>Prostate      |
| Correct Probe Angle Rec<br>Reg.Index | all US Volume Undo |  |                          |                                      |
| < 1 > Registration Ma                | atching Auto Plane |  |                          |                                      |
|                                      |                    |  | Init. TGC <mark>"</mark> |                                      |
|                                      |                    |  |                          |                                      |
|                                      |                    |  |                          |                                      |

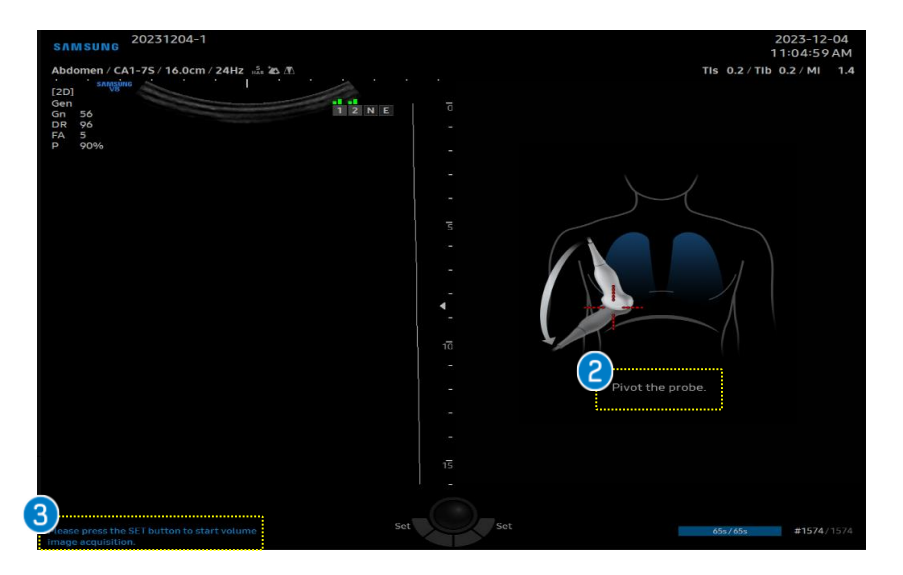

Acquire US
 Volume

If you tap the [Acquire US Volume], the screen will switch to the Dual mode automatically.

★Tips

This function is useful to check US image before and after procedures such as RFA, Biopsy etc.

| 2 | Acquire<br>volume data              | Following this guideline 'Pivot the probe'<br>and acquire US volume to save a<br>Freehand 3D dataset.      |
|---|-------------------------------------|----------------------------------------------------------------------------------------------------|
| 3 | Finish the<br>volume<br>acquisition | After acquiring dataset, Please press the<br>[Set] button on the control to end the<br>volume acquisition. |

### 9. Acquire/Recall US Volume

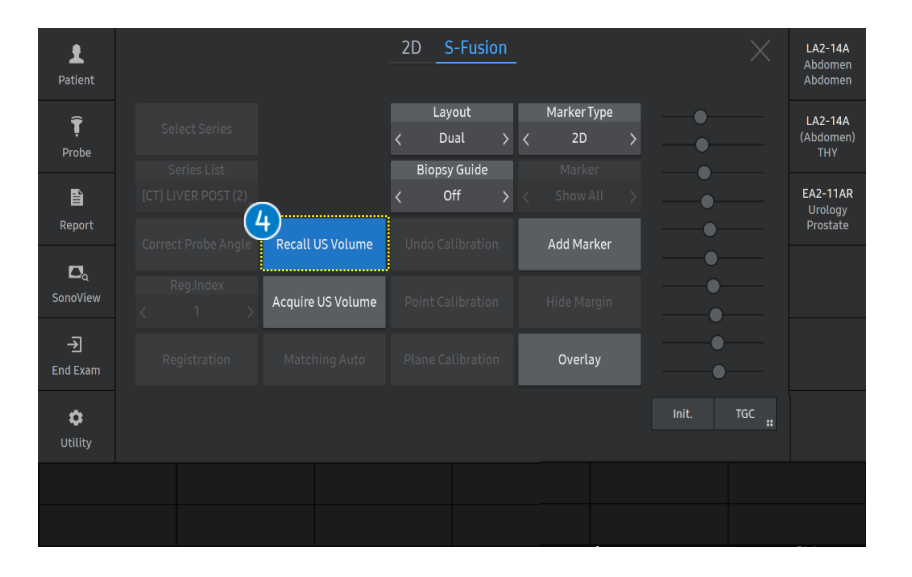

| 4 | Recall US |  |
|---|-----------|--|
|   | Volume    |  |

5

Tap the [Recall US Volume] to load the acquired 3D Volume. The last acquired US volume data will be displayed on the right side of the monitor screen.

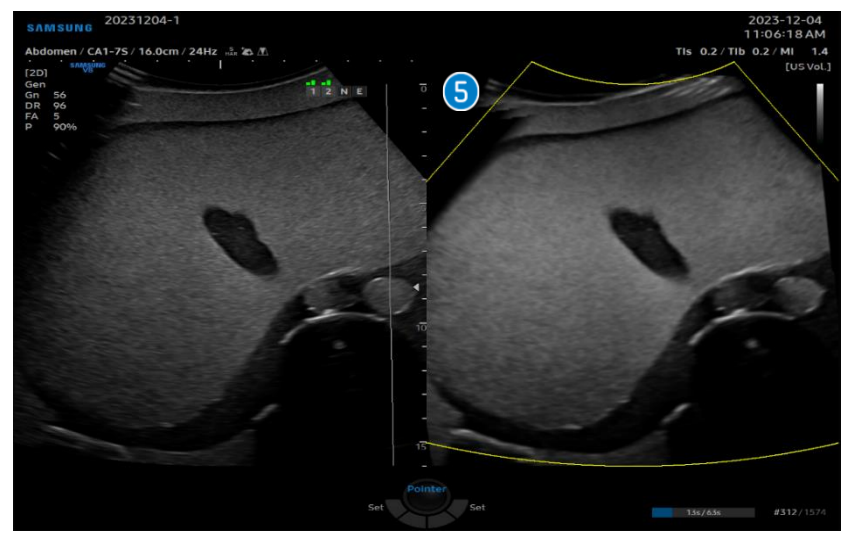

Acquired US Volume data US image

The acquired US volume data will be displayed the right side of the monitor screen, it can be useful to compare between previous US image and current US image.

### 10. Image Parameters

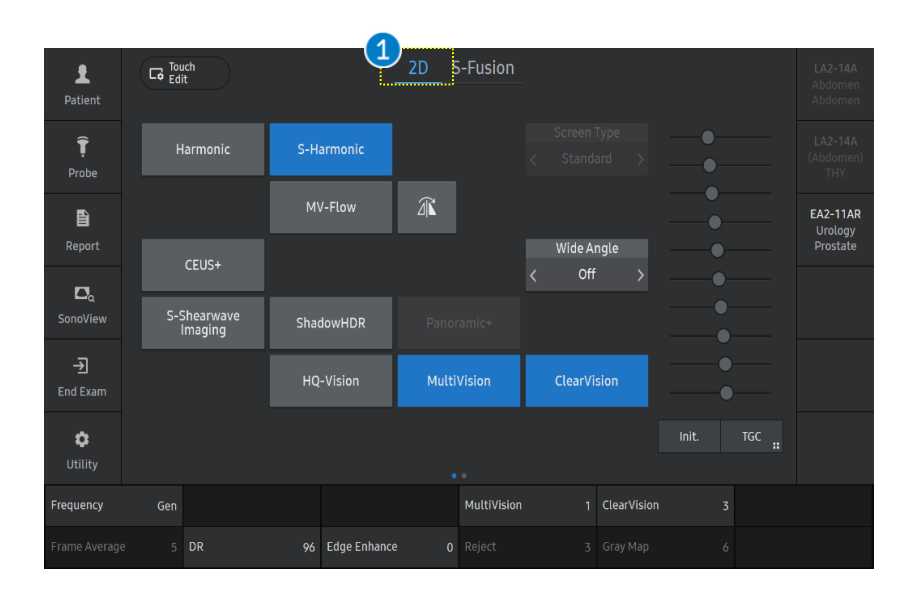

| <b>1</b> 2D                       | Select the [2D] button to change parameters on 2D mode.                    |
|-----------------------------------|----------------------------------------------------------------------------|
|                                   |                                                                            |
| ← ★Tips                           |                                                                            |
| You can enter 2<br>S-Shearwave, M | D, C, PD, Elastoscan+(only on Linear), CEUS+,<br>IV-flow, HQ-Vision, mode. |

- The features, options may not be commercially available in some countries.
- Sales and shipments are effective only after the approval by the regulatory affairs. Please contact your local sales representative for further details.
- This Quick guide does not include all of the details of instruction, fore more detail, please refer to V series User Manual.
- Do not distribute this document to customers unless relevant regulatory and legal affairs officers approve such distribution.
- This User Quick Guide is based on V series V1.05.
- Disclaimer: Some Images in this content were obtained from other system.

#### SAMSUNG MEDISON CO., LTD.

© 2024 Samsung Medison All Rights Reserved. Samsung Medison reserves the right to modify the design, packaging, specifications, and features shown herein, without prior notice or obligation.